# iPad 2 PocketGuide

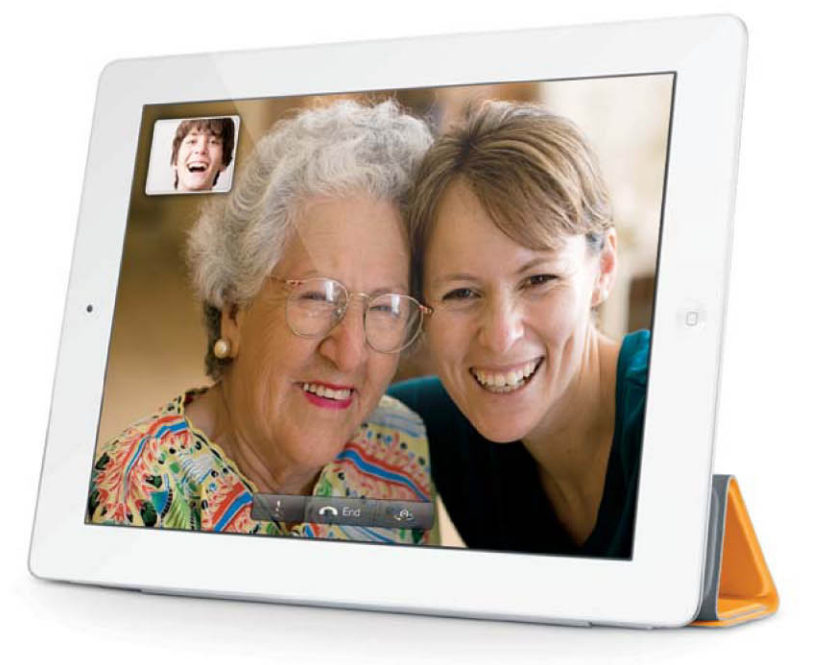

Jeff Carlson

Ginormous knowledge, pocket-sized.

# The iPad 2 PocketGuide

Jeff Carlson

Ginormous knowledge, pocket-sized.

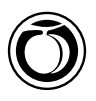

### The iPad 2 Pocket Guide Jeff Carlson

Peachpit Press 1249 Eighth Street Berkeley, CA 94710 510/524-2178 510/524-2221 (fax)

Find us on the Web at: www.peachpit.com To report errors, please send a note to errata@peachpit.com

Peachpit Press is a division of Pearson Education.

Copyright © 2011 by Jeff Carlson

Editor: Clifford Colby Copyeditor: Scout Festa Production editor: David Van Ness Compositor: Jeff Carlson Indexer: Rebecca Plunkett Cover design: Peachpit Press Interior design: Peachpit Press

#### Notice of Rights

All rights reserved. No part of this book may be reproduced or transmitted in any form by any means, electronic, mechanical, photocopying, recording, or otherwise, without the prior written permission of the publisher. For information on getting permission for reprints and excerpts, contact permissions@peachpit.com.

#### Notice of Liability

The information in this book is distributed on an "As Is" basis without warranty. While every precaution has been taken in the preparation of the book, neither the author nor Peachpit shall have any liability to any person or entity with respect to any loss or damage caused or alleged to be caused directly or indirectly by the instructions contained in this book or by the computer software and hardware products described in it.

#### Trademarks

AirPlay, AirPort, AirTunes, Apple, Apple TV, Bonjour, FaceTime, GarageBand, iMovie, iPad, iTunes, Multi-Touch, Keynote, Numbers, Pages, Photo Booth, Retina, and Safari are Trademarks of Apple Inc.

Many of the designations used by manufacturers and sellers to distinguish their products are claimed as trademarks. Where those designations appear in this book, and Peachpit was aware of a trademark claim, the designations appear as requested by the owner of the trademark. All other product names and services identified throughout this book are used in editorial fashion only and for the benefit of such companies with no intention of infringement of the trademark. No such use, or the use of any trade name, is intended to convey endorsement or other affiliation with this book.

ISBN-13: 978-0-321-77569-6 ISBN-10: 0-321-77569-4

987654321

Printed and bound in the United States of America

For Kimberly and Ellie

# Acknowledgments

As I get to the end of a book project, I become more like a hermit in a cave, singularly focused on getting everything done on a tight time schedule. But books can't happen in isolation, and I was fortunate enough to have these wonderful people just outside the cave entrance, waiting with positive words and, on occasion, dessert.

This book exists because of the wonderful patience and encouragement from my wife, Kim, and my daughter, Ellie.

My editor Cliff Colby shepherded the project from the beginning, while David Van Ness, Scout Festa, and Rebecca Plunkett put their amazing talents to work to create a high-quality finished product.

Several people at Apple helped with answers to my questions, including Janette Barrios, Teresa Brewer, Keri Walker, Khyati Shah, and Simon Pope.

My colleague Glenn Fleishman continues to be the best officemate, sounding board, and friend a guy could have.

My other officemates, Kim Ricketts and Jenny Gialenes, give me a reason to emerge from my home-office cubby and experience the world.

Adam Engst and, especially, Tonya Engst were supremely patient and helpful while I disappeared to finish this book.

I'd like to say I had the idea first, but Scott Knaster inspired the caption for Figure 7.18.

# About Jeff Carlson

Jeff Carlson gave up an opportunity to intern at a design firm during college because they really just wanted someone tall to play on their volleyball team. In the intervening years, he's been a designer and writer, authoring best-selling books on the Macintosh, Web design, video editing, and digital photography. He's currently a columnist for the *Seattle Times* and a senior editor of *TidBITS* (www.tidbits.com), and he consumes almost too much coffee—almost. Find more information about him at jeffcarlson.com and neverenoughcoffee.com, and follow him on Twitter at @jeffcarlson.

# Contents

| Introduction                  | xiii |
|-------------------------------|------|
| Chapter 1: Meet the iPad 2    | 1    |
| Power On and Set Up the iPad  | 2    |
| iPad Essentials               | 4    |
| Sleep and wake                | 4    |
| Power off                     | 5    |
| Home screen                   | 6    |
| Launch and run apps           | 7    |
| Switch quickly between apps   | 7    |
| Change screen orientation     | 8    |
| Lock screen rotation          | 9    |
| Adjust screen brightness      | . 10 |
| Charge the iPad battery       | . 10 |
| Use the cameras               | . 12 |
| Multi-Touch Gestures          | . 13 |
| Тар                           | . 13 |
| Touch and hold                | . 13 |
| Drag                          | . 13 |
| Flick and swipe               | . 14 |
| Pinch                         | . 14 |
| Rotate                        | . 14 |
| Shake                         | . 14 |
| Use Two Hands                 | . 15 |
| Work with Text                | . 15 |
| Type text                     | . 15 |
| Select text                   | . 18 |
| Cut, Copy, Paste, and Replace | . 19 |

| Sync with a Computer                      | 21 |
|-------------------------------------------|----|
| Disconnect the iPad                       | 23 |
| Special sync options                      | 23 |
| Update the system software                | 24 |
| Connect to the Internet Using Wi-Fi       | 25 |
| Choose a Wi-Fi access point               | 25 |
| Connect to a Wi-Fi network manually       | 26 |
| Disconnect from a Wi-Fi network           | 28 |
| Turn off Wi-Fi                            | 28 |
| Connect to the Internet Using 3G          | 29 |
| Activate 3G service                       | 30 |
| Measure your 3G data usage                |    |
| Add or cancel 3G service                  |    |
| Connect to Bluetooth Devices              |    |
| Pair the iPad and the device              |    |
| Forget the Bluetooth device               | 35 |
| Mirror Video                              |    |
| Print using AirPrint                      |    |
| Search Using Spotlight                    |    |
| Chapter 2: Get and Use Apps               | 39 |
| Find and Install Apps                     |    |
| The App Store on the iPad                 |    |
| The App Store within iTunes on a computer | 43 |
| Run iPhone apps on the iPad               |    |
| Update Apps                               |    |
| Remove Apps                               | 45 |
| On the iPad                               | 45 |
| In iTunes                                 | 46 |
| Share Apps                                | 47 |
| Set App Preferences                       |    |
| Enable Push Notifications                 |    |
| Customize the Home Screen                 |    |
| On the iPad                               |    |
| In iTunes                                 |    |
| Change the Home screen image              | 53 |

| Chapter 3: Browse the Web                     | 55              |
|-----------------------------------------------|-----------------|
| Access Web Sites                              | 56              |
| Open and read a new Web page                  | 56              |
| Reload or cancel                              | 58              |
| View your browsing history                    | 58              |
| Open new pages                                | 59              |
| Close pages                                   | 61              |
| Watch videos                                  | 61              |
| Search the Web                                | 63              |
| Create and Organize Bookmarks                 | 65              |
| Open a bookmarked page                        | 65              |
| Create a new bookmark                         | 66              |
| Edit a bookmark                               | 67              |
| Add a Web page to the Home screen             | 69              |
| Share a page's address via email              | 69              |
| AutoFill Forms                                | 71              |
| Enable AutoFill                               | 71              |
| Store a new login                             | 72              |
| AutoFill contact information                  | 73              |
| Maintain Web Privacy                          | 73              |
|                                               |                 |
| Chapter 4: Communicate Using Mail             | · · · <b>75</b> |
| Set Up Mail                                   | 76              |
| Sync mail accounts from a computer            | 76              |
| Set up an account on the iPad                 | 76              |
| Read Messages                                 | 78              |
| Read email conversations                      | · · · 79        |
| Navigate accounts and mailboxes               | 80              |
| View file attachments                         | 81              |
| Act on special data                           | 83              |
| View information about senders and recipients | 84              |
| Check for new mail                            | 85              |
| Compose Messages                              | 88              |
| Create a new message                          | 88              |
| Reply to a message or forward it              | 90              |

| Manage Messages                     |     |
|-------------------------------------|-----|
| Delete a message                    |     |
| Move a message                      |     |
| Delete or move multiple messages    |     |
| Search for messages                 |     |
| Chapter 5: Capture Photos and Video | 97  |
| Shoot Photos                        |     |
| Capture a photo                     |     |
| Choose a focus point                | 100 |
| Zoom in on a subject                | 100 |
| Capture Video                       | 101 |
| Make FaceTime Calls                 |     |
| Set up your FaceTime account        |     |
| Set up a FaceTime contact           | 103 |
| Make a FaceTime call                |     |
| Chapter 6: View Photos              | 107 |
| Getting Photos onto the iPad        | 108 |
| Sync photos from the computer       | 108 |
| Import photos from a camera         |     |
| Import photos from email            |     |
| Import photos from other apps       |     |
| View Photos                         |     |
| View a photo                        |     |
| View collections                    |     |
| View photos in Places               |     |
| Play a video                        |     |
| View a Slideshow                    |     |
| Use the iPad as a Picture Frame     |     |
| Share Photos                        |     |
| Share via email                     |     |
| Share multiple photos via email     | 123 |
| Send to MobileMe                    |     |
| Assign to Contact                   |     |
| Use as Wallpaper                    |     |

| Print 126                                                |
|----------------------------------------------------------|
| Copy Photo 126                                           |
| View photos on a TV or projector 126                     |
| Sync imported photos and videos back to the computer 127 |
| Chapter & Dead Peaks                                     |
| Chapter 7: Read Books                                    |
| Install the Books App                                    |
| Browse Your Library 130                                  |
| Manage collections 131                                   |
| Search for books 135                                     |
| Read Books and PDFs 135                                  |
| Navigate a book 136                                      |
| Navigate an illustrated book 137                         |
| Navigate a PDF 138                                       |
| Search Text                                              |
| Change Appearance 141                                    |
| Adjust screen brightness 141                             |
| Change text size and font 141                            |
| Use Bookmarks, Highlights, and Notes 143                 |
| Create a new bookmark 143                                |
| Create a new highlight 143                               |
| Change highlight coloring 144                            |
| Create a new note 145                                    |
| Return to a bookmark, highlight, or note 145             |
| Look up Word Definitions 146                             |
| Buy Books from the iBookstore                            |
| Import Your Own Ebooks 149                               |
| Other Ebook Readers                                      |
| Kindle for iPad                                          |
| Barnes & Noble Nook 151                                  |
| Ebooks from public libraries 151                         |
| Standalone apps 152                                      |
| Comic books                                              |
| Read Other Text                                          |
| Instapaper 153                                           |
| Read PDF files and more with GoodReader 153              |

| Chapter 8: Entertain Yourself      |     |
|------------------------------------|-----|
| Sync Media                         |     |
| Choose which media to sync         |     |
| Create a smart playlist in iTunes  |     |
| Play Music                         |     |
| Navigate songs                     | 161 |
| Shuffle songs                      | 162 |
| Repeat playback                    |     |
| Play Genius Mixes                  | 163 |
| Listen to podcasts and audiobooks  |     |
| Create Music Playlists             |     |
| Build a playlist                   |     |
| Create a Genius playlist           | 165 |
| Play Videos                        |     |
| Video sync options                 |     |
| Watch a movie                      | 167 |
| Buy or Rent a Movie                |     |
| Watch Your Own Movies              | 170 |
| Convert DVDs                       | 171 |
| Stream Media                       | 171 |
| AirPlay                            | 171 |
| Home Sharing                       | 172 |
| Streaming-video services           |     |
|                                    |     |
| Chapter 9: Find Yourself with Maps | 175 |
| Find Yourself                      | 176 |
| Map views                          | 178 |
| Find Locations                     | 179 |
| Get information about a location   | 180 |
| Visit the Street View              | 181 |
| Drop a pin                         | 182 |
| Get Directions                     |     |
| Follow the directions              | 184 |

| Chapter 10: Be Productive                 |
|-------------------------------------------|
| Sync Personal Information                 |
| iTunes sync                               |
| MobileMe, Google, or Yahoo! wireless sync |
| Exchange sync                             |
| Manage Your Schedule 19                   |
| View your calendar 19                     |
| Create or edit an event 19                |
| Reply to event invitations 19             |
| Hide or show calendars 196                |
| Manage Your Contacts                      |
| Find a contact                            |
| Create or edit a contact 199              |
| Share a contact                           |
| Receive a shared contact 20               |
| Delete a contact                          |
| Take Notes                                |
| Create a note                             |
| Edit notes 204                            |
| Delete a note 204                         |
| Sync notes 20                             |
| Share notes 20                            |
| Work with Text                            |
| Work with Spreadsheets 208                |
| Work with Presentations 200               |
| Move Data Files To and From the iPad 21   |
| Email 21                                  |
| Copy to Apps pane 21                      |
| Sync with a network service 21            |
| Chapter 11: Be Secure 21                  |
| Set a Passcode to Unlock                  |
|                                           |
| Set In Heade Pectrictions                 |
| JCL OP OBAGE REBLITCHOUD                  |

#### 🛛 🗴 🚺 The iPad 2 Pocket Guide

| Find My iPad 22                       | 21 |
|---------------------------------------|----|
| Set Up Find My iPad 22                | 21 |
| Take Action on a Lost iPad 22         | 22 |
| Encrypt iPad Backup 22                | 4  |
| Chapter 12: Troubleshooting 22        | 25 |
| Restart the iPad 22                   | 6  |
| When an App Crashes 22                | 6  |
| If an App Is Sluggish or Unresponsive | 6  |
| Reinstall an App 22                   | 27 |
| Connectivity Issues                   | 9  |
| If the iPad Doesn't Appear in iTunes  | 0  |
| Battery Issues                        | 31 |
| Reset the iPad                        | 32 |
| Restore the iPad to Factory Defaults  | 32 |
| Force the iPad into Recovery Mode23   | 33 |
| Index 23                              | 5  |

# Introduction

Given Apple's advertising budget and ubiquitous ads, plus an enormous amount of media attention, it's still difficult to determine just what an iPad *is.* Is it a media player or a business machine? Does it replace a laptop? There are other tablet computers on the market, as well as "netbooks" that act like small laptops, and yet the iPad has captured people's imaginations (and pocketbooks) like few other devices I've seen. It took only 28 days for Apple to sell 1 million iPads, and that was just in the United States alone; over the first nine months, the company sold 15 million iPads worldwide.

I've owned an iPad since the first day it was available, and I still have trouble explaining it to people in just a few words. But I think I've figured out just what's so special about it. The iPad is the first real *spontaneous* device. It's not as bulky as a laptop, and it doesn't need to be anchored in one room of the house the way a desktop computer usually is. The iPad can be anywhere in the house, or with you on the bus or train, and is a godsend for anyone who frequently travels by air in cramped middle seats. You can pick it up and search for something, like an actor's name while watching TV, without having to relocate to "the computer" or trying to remember to look up the detail later. You can take the iPad into the kitchen and use an app such as Epicurious to find a menu and cook a meal.

At the same time, the iPad is not ultracompact the way a smartphone like the iPhone is. Although the iPad and iPhone share many of the same features—they're both based on the same underlying operating system, the iOS—the iPad's larger screen does make a difference when interacting with software, viewing photos, and reading electronic books (even if your eyes don't see as well as they used to).

So what is the iPad? It's all of the things I mentioned, enhanced by the way you interact with it by touch. It's the first gadget in a long, long time that really makes a huge difference to use in person rather than just read about online. The iPad 2 is thinner and lighter than the original iPad, which makes a difference every time you pick it up—and, being a tablet, it's almost always in your hands when you use it. At the same time, its powerful processor and faster graphics make everything quick and responsive. You forget you're using a computer and focus on making music, watching an HD movie, creating a presentation, or video-chatting with remote friends and family members.

Also, this is just the beginning: Apple thinks the iPad is the future of "post-PC" computing. As someone who uses the iPad several times a day, every day, I'm inclined to agree.

# **Conventions Used in this Book**

The iPad is a computer, but it introduces a few new ways of interacting with software that differ from conventions used on computers running Microsoft Windows or Mac OS X. Here's how I refer to a couple of things that crop up throughout the book.

# **Navigating settings**

When I mention a system preference in the Settings app, I do so with symbols to indicate the hierarchy of taps. So, when I write *Settings* > *Safari* > *AutoFill*, that translates to:

- 1. At the Home screen, tap the Settings app.
- 2. Tap the Safari button in the left-hand pane.
- 3. Tap the AutoFill button in the right-hand pane.

# Popovers

It's taken me a while to not think of breakfast pastry when I type this, but a "popover" (Apple's term) is a new interface element introduced on the iPad. A popover is a floating list of options that appears when you tap some buttons (**Figure 1**).

Figure 1 A popover in iBooks

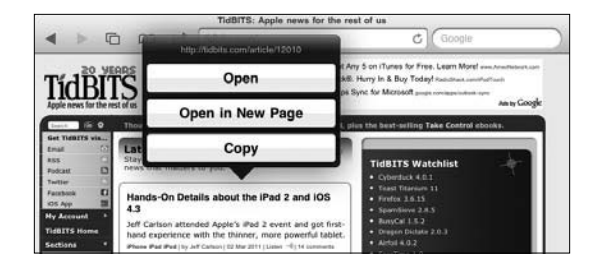

This page intentionally left blank

# Communicate Using Mail

Email is a prime candidate for liberation from the desktop. A lot of what I do occurs via email, whether I'm corresponding with friends and relatives or tossing around ideas for upcoming projects. But there's no reason all of that has to happen in front of a computer. Even using a laptop can be a bother when all you want to do is check to see if someone replied to one of your messages.

Using the Mail app on the iPad, you can quickly read and reply to messages and dash off notes you may have otherwise ignored because of the hassle of doing it on the computer. Mail also handles incoming file attachments, making it a gateway for sending and receiving files wirelessly.

# Set Up Mail

Most likely, you already have email accounts set up on the computer you use to sync with the iPad. You can also set up an account on the iPad itself—for example, you may want to use a MobileMe account on the iPad for personal mail that isn't synced to a work computer.

# Sync mail accounts from a computer

Mail accounts you've set up in Mail on the Mac, or in Outlook 2010, Outlook 2007, Outlook 2003, or Outlook Express under Windows, appear in iTunes.

1. With the iPad connected to your computer, select its name in the sidebar and then click the Info tab (Figure 4.1).

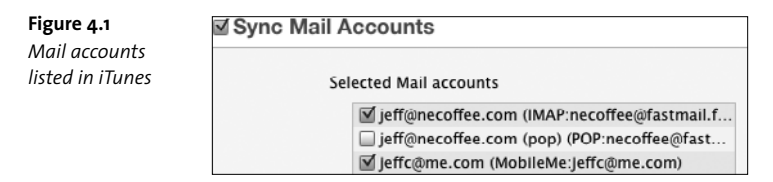

- Click the checkbox for Sync Mail Accounts, and then enable accounts you wish to access on the iPad.
- Click the Sync button. The accounts' settings are added to the iPad's Mail app. Syncing transfers only the account settings, not any of the messages on your computer.

# Set up an account on the iPad

If an account isn't set up on the computer you sync to, it's easy to add it directly on the iPad. Mail can automatically configure accounts from MobileMe, Gmail, Yahoo Mail, and AOL, as well as Microsoft Exchange accounts, provided you have your account name and password.

77

note The options on the iPad apply only to email accounts you've previously created. If you want to sign up for a new service, say, a new Gmail account, you need to do that either on your computer or using Safari on the iPad.

- 1. Go to Settings > Mail, Contacts, Calendars.
- 2. Under the Accounts heading, tap the Add Account button.
- 3. Tap a service name that matches your account.

If you get your email from a different provider, tap the Other button and then tap the Add Mail Account button.

4. Enter a name for the account, the email address, and the password (Figure 4.2). The Description field automatically fills in the name of the service, but you can edit it separately if you prefer.

| Figure 4.2                 | -           |             | порпечие                      |      |  |
|----------------------------|-------------|-------------|-------------------------------|------|--|
| Enter account information. | Brightne    | Cancel      | Gmail                         | Next |  |
| <b>)</b>                   | Picture F   | Name        | Norville Barnes               |      |  |
|                            | General     | Address     | norville.barnes.hud@gmail.com |      |  |
|                            | 🕎 Mail, Cor | Password    | ••••••                        |      |  |
|                            | Safari      | Description | Gmail                         |      |  |

5. Tap the Next button. The system verifies the information.

If you're setting up an Other account, enter the account type (IMAP or POP) and the incoming and outgoing mail server information that your provider gave you when you signed up.

6. For services that support it, you can also set up over-the-air syncing of contacts, calendars, and bookmarks. Make any of those services available by tapping their On buttons in the next screen. (See Chapter 10 for more on syncing personal information.)

If you're setting up a MobileMe account, this is a good opportunity to enable the Find My iPad feature, which can locate the iPad on a map if you think it's lost or stolen. See Chapter 11 for more detail.

7. Tap the Save button to finish setting up the account.

If you're still having trouble configuring an account, check out this form from Apple to help you get the right information from your service provider: support.apple.com/kb/HT1277.

# **Read Messages**

Before the iPad, I thought the iPhone's implementation of Mail was fine. Not great, but after all, email is mostly just text, right? Now that I've used Mail on the iPad, though, the iPhone version seems like I'm viewing my messages through a keyhole. It works, but the added screen real estate of the iPad makes a huge difference.

Mail presents two different views of your messages, depending on whether you're viewing the iPad in landscape or portrait orientation. The widescreen view displays mailboxes in a pane at left, with the currently selected message at right (**Figure 4.3**). Tap a message to view it.

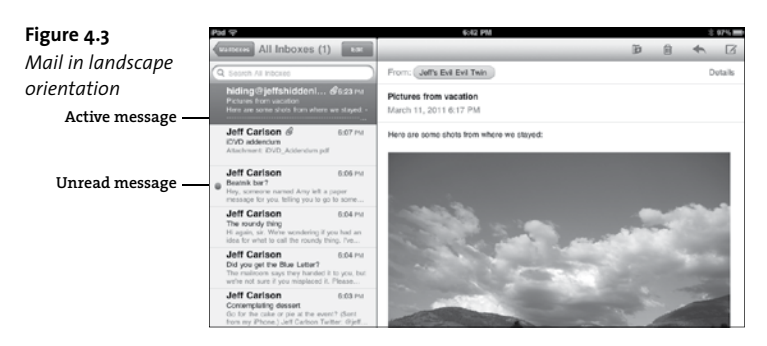

The tall view displays only the current message. To browse messages one by one, tap the Previous and Next buttons (**Figure 4.4**). Or, to view and access other messages in the mailbox, tap the button at upper left, which is labeled with the name of the active mailbox. A popover containing the messages appears.

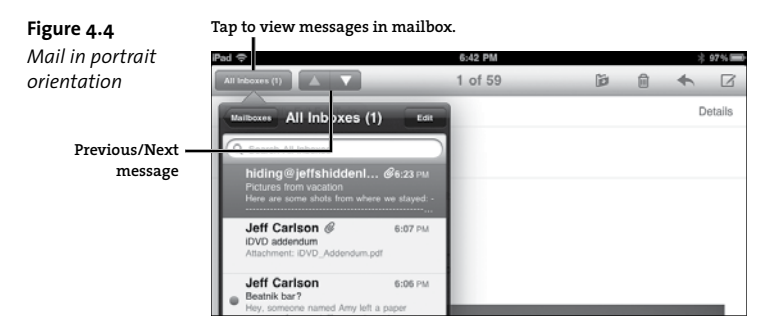

tip

While reading a message, easily enlarge the body text by spreading two fingers in the pinch-outward gesture.

Tap the Details link in the upper-right corner of a message to reveal the To and Cc fields, which are otherwise hidden. (You can also make sure they're visible by default; go to Settings > Mail, Contacts, Calendars and set the Show To/Cc Label switch to On.) Showing details also presents the Mark as Unread option, which I often tap after reading an important message to make sure I see the email later when I'm catching up on my computer.

# **Read email conversations**

Email is a time-delayed medium: You could send a message to a friend, who replies several hours later, and then you respond to his message a few minutes after that. Meanwhile, other messages are arriving in your Inbox. Mail helps you keep conversations sensible by grouping them. Look for a number and angle-bracket (>) symbol to the right of a message's preview; the number indicates how many messages are in the conversation (**Figure 4.5**). Tap that message to reveal a list of the messages in that conversation.

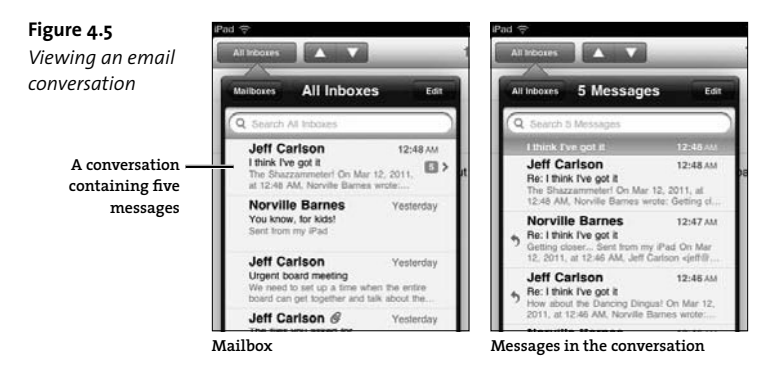

# Navigate accounts and mailboxes

It's not unusual for someone to have more than one email account. You can jump between the mailboxes of each account (which was the norm before iOS 4), but it's much easier to take advantage of Mail's unified Inbox, where all incoming messages appear as if they're in one mailbox. The unified Inbox is the default view, as you can see in the figure above; the title of the popover indicates you're viewing "All Inboxes," with a number indicating how many messages are unread.

When you do want to dig into specific mailboxes, you can use the controls in the navigation bar that appears either at the top of the lefthand pane (landscape orientation) or at the top of the popover (portrait orientation). This works for accessing any account's mailboxes, such as Sent Mail, not just the Inbox.

- **1.** Tap the Back button to view the Mailboxes and Accounts lists (**Figure 4.6**).
- 2. Tap the name of an account.
- 3. Tap a mailbox, such as Inbox, to open it.
- 4. Tap the message you want to read.

| Figure 4.6        | Matrices All Inboxes (1) Est                                                                                                | Mailboxes    | Grat Inbox Est                                                               |
|-------------------|----------------------------------------------------------------------------------------------------|--------------|------------------------------------------------------------------------------|
| Navigating an     | Q 5 sarch All inboxes                                                                                                    | Inboxes      | Q Search inbox                                                               |
| account hierarchy | M re-information about vacation<br>H re-is a map of the area:<br>H /mass.accels.com/maps?.lessource+                        | All Indoxes  | IDVD addendum<br>Attachment: IDVD_Addendum.pdf                               |
|                   | h ding@jeffshidden1 @6.23 PM<br>P tures from vecetion<br>H is are some shots from where we sloyed<br>J ff Carlson @ 6.87 PM | Gmail (D)>   | Jeff Carlson 6:05 PM<br>Bostnik bar?<br>Hey, screeche na ed Any left a paper |
|                   |                                                                                                    |              | Jeff Carison 6:04 PM                                                         |
|                   | Tap Back button.                                                                                                    | Tap mailbox. | Tap message.                                                                 |

To preview more of each message in the mailbox list, go to Settings > Mail, Contacts, Calendars; tap the Preview button; and choose up to five visible lines of text.

Although you may have hundreds (or thousands!) of messages in a mailbox, Mail keeps the list trim by showing only the 50 most recent items. To view up to 200 messages, go to Settings > Mail, Contacts, Calendars and tap the Show button. You're given the choice of viewing 25, 50, 75, 100, or 200 recent messages in any given account.

# View file attachments

Although email isn't the most effective delivery mechanism for sending files, people frequently attach documents to messages. Mail on the iPad does a good job of handling most common types of files you're likely to encounter, such as images, PDF files, and Microsoft Word documents, among others. A file attachment is included in the body of a message (**Figure 4.7**). The appearance of the attachment depends on the file's type and size:

- Images generally appear unaltered, as long as Mail can preview the format.
- Large files are not automatically downloaded, and appear with a dotted outline and generic download icon.
- A file that Mail cannot display within the message body shows up as an icon containing the file name and size.

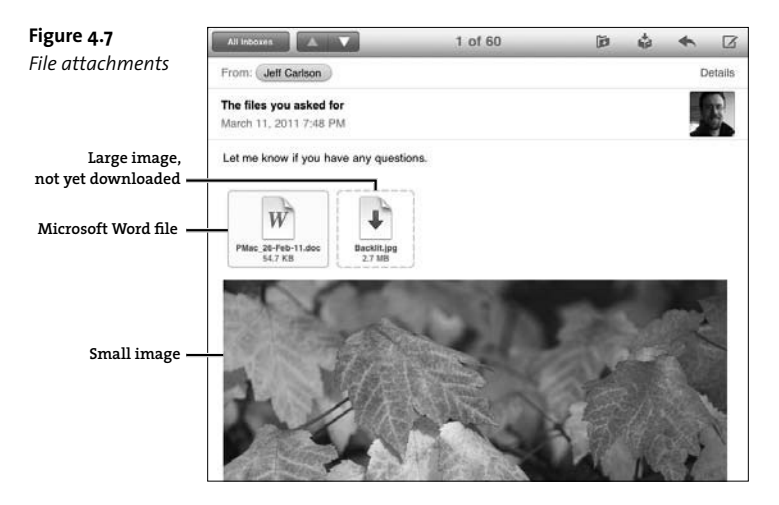

To preview or open an attachment, do the following:

- **1.** Tap the icon to see a full-screen preview (if Mail can read it), which Apple calls Quick Look.
- 2. In the preview, tap the Action button in the upper-right corner of the screen. A popover lists which apps can work with the file; tap one to

launch the app and open the file. You can also print the attachment from this popover.

tip If a compatible app is installed, the file attachment icon reflects that app's document format, so it's usually easy to tell right away whether you can open an attachment.

You can also access those options directly without first viewing the Quick Look preview. Touch and hold the icon until a popover appears with options to open in a compatible app or to choose another (**Figure 4.8**).

**Figure 4.8** Choose how to view or open the attachment.

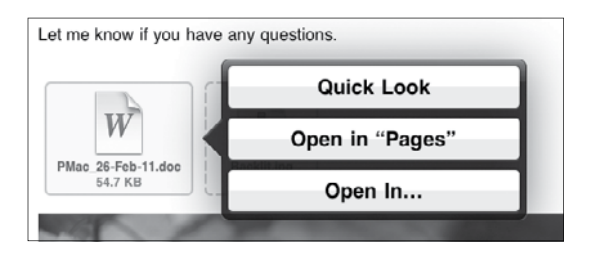

Apps must be written to run on the iPad in order to take advantage of the capability to open file attachments. Mail doesn't recognize apps that run only on the iPhone or iPod touch.

# Act on special data

As you read your email, Mail recognizes some data types and turns them into links. Tapping a Web address, as you might expect, opens the site in Safari. But Mail can also identify and act on street addresses, phone numbers, and email addresses. Tap an email address, and a new outgoing message is created. Tap a street address, and the Maps app launches and shows you the location. You can also choose how to interact with the data. Tap and hold a link and then choose an option from the popover that appears (Figure 4.9).

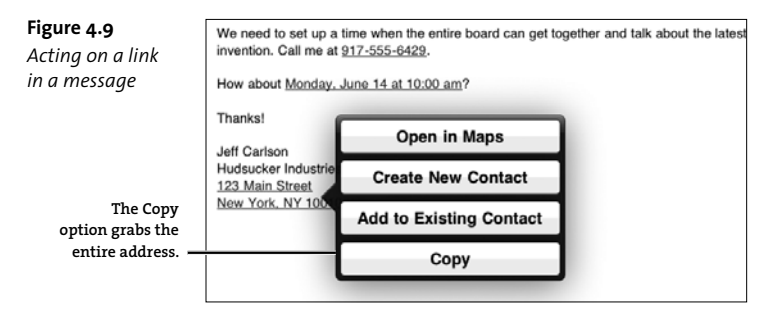

# View information about senders and recipients

In its attempt to shield people from complexity, Apple chose to show email senders and recipients as friendly named blobs instead of addresses like "norvile.barnes.hud@gmail.com". Those blobs become useful buttons, however.

Tap any sender or recipient to view more information. If the person is not in your list of contacts, you can easily add them by tapping the Create New Contact button. The popover changes to let you edit contact information (**Figure 4.10**); tap Done to add the person to your Contacts list. Or, tap Add to Existing Contact if this is a different address for someone you already know.

On the other hand, tapping the button of a person already in your address book displays all of their information. That makes it easy to tap their address to view the location in the Maps app, for example.

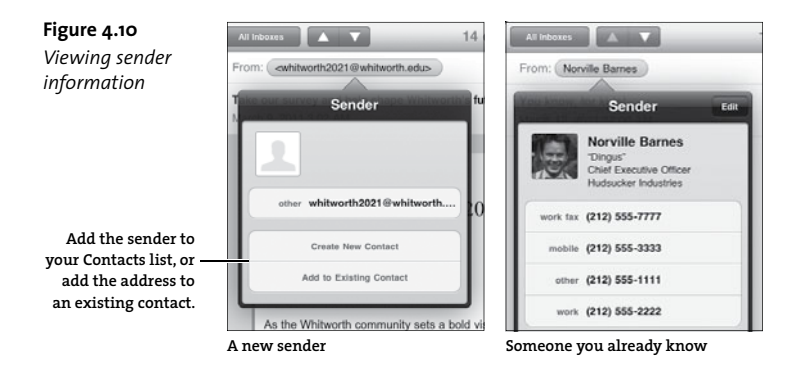

Viewing information about a sender or recipient also reveals a neat shortcut. Say you want to send a friend the contact information of someone else you know. Instead of opening the Contacts app, you can do it from within Mail. Locate a message from—or addressed to—the person whose information you want to share. Tap the person's name. In the popover that appears, scroll to the bottom of the information and tap the Share Contact button. A new outgoing message is created with the contact's information stored in a vCard (.vcf) file as an attachment. When your friend receives the email, he can add the vCard file to his contact-management software.

# **Check for new mail**

When the iPad is connected to the Internet, it can check for new messages, even when Mail isn't the active app, using two methods: Push, where new messages are delivered to Mail as soon as they're available; and Fetch, where Mail contacts each accounts' server to see if there are any new messages. Of course, you can also perform a manual check whenever you want.

# Check mail manually

Opening the Mail app triggers a check for new messages, so that's usually all you need to do. If you're eagerly awaiting a response from someone, you can also tap the Refresh button (🕑) at the bottom of the side panel or popover to load new mail.

# Get new mail using Push

Push is available for MobileMe, Exchange, and Yahoo accounts. Do the following to enable it:

- 1. Go to Settings > Mail, Contacts, Calendars.
- 2. Tap the Fetch New Data button.
- 3. Make sure the Push option is set to On.

Generally, Push applies to all of your accounts that support the feature. However, it's possible to disable Push for some accounts: On the same Fetch New Data screen above, tap the Advanced button, tap an account name, and then choose the Fetch or Manual option instead of Push.

# Check mail on a schedule

For accounts that can't use Push, you can specify an interval for when Mail does its check, which happens in the background no matter which app is running and even if the iPad is asleep.

- 1. Go to Settings > Mail, Contacts, Calendars.
- 2. Tap the Fetch New Data button.
- Tap a time interval to select it (Figure 4.11). If you choose Manually, the accounts are checked only when you open Mail or tap the Refresh button.

**Figure 4.11** Specify how often Mail checks for new messages.

| Fetch                                                                                                    |                                    |
|----------------------------------------------------------------------------------------------------|------------------------------------|
| The schedule below is used when push is<br>applications which do not support push. F<br>life, fetch less frequently. | s off or for<br>For better battery |
| Every 15 Minutes                                                                                                    | 1                                  |
| Every 30 Minutes                                                                                                    |                                    |
| Hourly                                                                                                    |                                    |
| Manually                                                                                                    |                                    |

Since the iPad is a mobile device, it's likely you could be checking mail using the 3G network connection or on a Wi-Fi network that doesn't belong to you, like at a coffee shop. If you're concerned about securing the Internet connection, see Chapter 11 to learn how to set up a VPN (virtual private network).

When new mail arrives, the Mail icon on the Home screen appears with a badge indicating the total number of unread messages in all accounts. The mailbox navigation button within Mail also displays an unread message count (**Figure 4.12**).

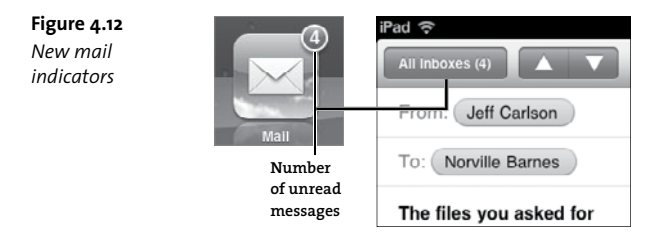

# **Compose Messages**

If only we could sit back in lounge chairs, feet propped on a table, and read email all day long like the people in Apple's iPad commercials. Alas, email demands interaction, so at some point you'll find yourself writing new messages and replying to existing ones.

# Create a new message

In Mail, do the following:

Figure 4.13

- **1.** Tap the New Message button (*M*). An empty message appears.
- 2. In the To field, begin typing the name of the person you want to send the email to. Mail displays a list of possible contacts (Figure 4.13); tap one to enter it.

You can also tap the Add ( ) button to view a popover containing all your contacts; scroll or use the Search field to locate a person.

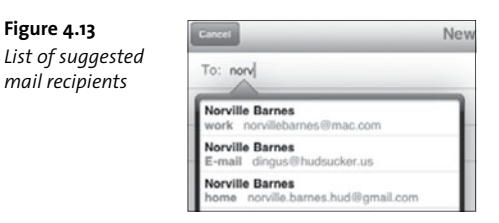

You can type any aspect of a person's name or email address to find a match; you don't need to always begin with the correct address or person's first name.

If you want to copy other people on the message, tap the Cc/Bcc, From field. Enter addresses into the Cc (carbon copy) or Bcc (blind carbon copy) fields.

If you prefer to send the message from another account, tap the From field and choose one from the popover that appears.

Mail's preferences include an option to specify a default outgoing account (go to Settings > Mail, Contacts, Calendars; tap the Default Account button; and select one of your accounts). However, the setting applies only when you're creating new messages in other apps, such as when you send a link to a Web page in Safari. When you create a new message in Mail, the message is addressed as coming from whichever account you're currently viewing.

- Tap the Subject field and enter a short title. (Don't leave it blank; many mail servers flag messages with empty Subject lines as spam.)
- 5. Type your message into the main field (Figure 4.14).

#### Figure 4.14

Writing the email message

| Cancel                                  | More about Amy Smith?                                                                                                  | Send               |
|-----------------------------------------|----------------------------------------------------------------------------------------------------|--------------------|
| To: Norville Barnes                     |                                                                                                    |                    |
| Cc/Bcc, From: jeffe                     | :@me.com                                                                                                    |                    |
| Subject: More abou                      | t Amy Smith?                                                                                                    |                    |
| We're having trout<br>information about | ble locating some paperwork for Ms. Smith. Can you ask h her last place of employment in Muncie $\eta^{\rm I}_{\rm I}$ | er to provide more |
| Sent from my iPad                       | 1                                                                                                    |                    |

#### 6. When you're finished, tap the Send button.

If you're not ready to dispatch the message, tap the Cancel button and then tap Save to store the email in the Drafts folder for editing and sending later.

Outgoing messages have the text "Sent from my iPad" appended to the end, a bit of text called a signature. You can change the text in Mail's preferences. Go to Settings > Mail, Contacts, Calendars and tap the Signature button. Edit the text to whatever you like, then apply the change by returning to the Mail, Contacts, Calendars screen. Mail's messages can handle more than just text, as I mentioned when talking about opening file attachments earlier. For outgoing messages, for example, this means you could copy a block of content on a Web page in Safari—with its text formatting and graphics—and paste it into a Mail message.

# Reply to a message or forward it

When a message requires a response, reply to the sender:

- 1. With a message open, tap the Reply/Forward button (
- Tap Reply in the popover that appears. A new outgoing message is created, with the contents of the previous message quoted at the bottom of the message area.
- Type your reply and then tap Send.

When you reply to or forward a message, the entire referenced message is quoted. Often it's better to include just one relevant line or paragraph that you're responding to. Before tapping the Reply/Forward button, select the range of text to quote; only that section appears (Figure 4.15).

| Figure 4.15                    | All indoxes 🔺 🔽 1 o                                                                                                    | f 66                    | þ        | \$      | +       |    |
|--------------------------------|----------------------------------------------------------------------------------------------------|-------------------------|----------|---------|---------|----|
| Replying with<br>selected text | From: Jeff Carlson Reply                                                                                                    |                         |          |         |         |    |
|                                | To: Norville Barnes Forward                                                                                                    |                         |          |         |         |    |
|                                | More about Amy Smith?<br>March 12, 2011 3:53 PM                                                                                                    |                         | Print    |         |         |    |
| Selected text —                | We're having trouble locating some paperwork for Ms. Smith. Can you ask her to provide more<br>information about her last place of employment in Muncie?           |                         |          |         |         |    |
|                                | Subject: Re: More about Amy Smith?                                                                                                    |                         |          |         |         |    |
|                                | I think that's highly inappropriate to ask of a Muncie Qirl. She already demonstrated the fight<br>song ("Goooo Eagles!") and is quite competent with note-taking. |                         |          |         |         |    |
|                                | Norville                                                                                                    |                         |          |         |         |    |
|                                | Sent from my iPad                                                                                                    |                         |          |         |         |    |
|                                | On Mar 12, 2011, at 3:53 PM, Jeff Carlson <jeffc@me.com> wrote:</jeffc@me.com>                                                                                     |                         |          |         |         |    |
| Text quoted in reply —         | Can you ask her to provide more information                                                                                                    | about her last place of | of emplo | yment i | n Munci | 0? |

There's no way to attach a file in an outgoing message within Mail. That doesn't mean attachments aren't possible, though. You just need to do it from whichever app has the content you wish to share via email. For example, in the Photos app you can share a photo by email, which creates a new outgoing mail message with the photo already attached.

# Manage Messages

It doesn't take long before email starts to pile up, and even though it's not the same as a foot-high stack of paper letters, I find there's a psychic drain when confronting an Inbox with hundreds of messages. Mail on the iPad doesn't have the same depth of features for managing email that you'll find in a desktop application, but it does let you delete, file, and search for messages.

# Delete a message

Unless you're an obsessive archivist, don't try to keep every message. To delete a message after you've read it, tap the Delete () button in the toolbar. The message is moved to the account's Trash folder.

Even better, delete a message without reading it. When you're viewing the contents of a mailbox and see a message that's clearly undesirable (I get a lot of spam, can you tell?), do this: swipe one finger across the item from the left or the right. Then tap the Delete button (**Figure 4.16**).

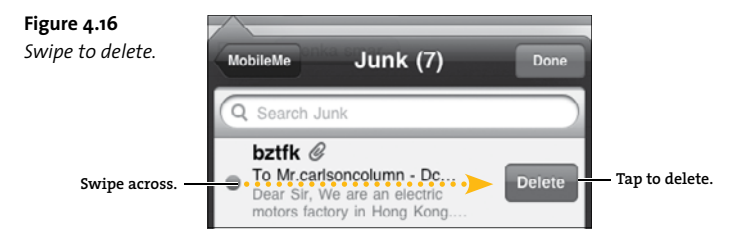

# **Dealing with Email Spam**

Unfortunately, the Mail app doesn't offer any help with unsolicited junk mail, making the iPad less desirable as one's primary destination for email. However, you don't need to be an IT administrator to cut down the amount of spam that reaches your Inbox. Most Internet service providers offer spam filtering at the server level, so a lot of the dreck out there gets trapped before it reaches your iPad.

### Move a message

To keep a message but get it out of the way in your Inbox, file it in another folder within your account.

- 1. With the message open, tap the Move button (
- Tap a mailbox in the Mailboxes list in the sidebar to move the message there (Figure 4.17).

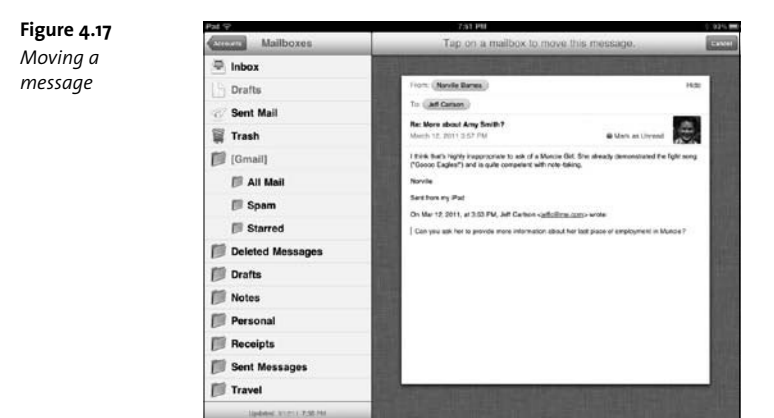

# Delete or move multiple messages

Sending messages to the Trash or to other mailboxes one-by-one will make you crazy if there are many to process. Instead, delete or move them in batches.

- Display the contents of a mailbox, either by tapping its name in the toolbar in portrait orientation or by turning the iPad to landscape orientation.
- 2. Tap the Edit button in the navigation bar.
- Tap the messages you wish to delete or move. The ones you select gain a red checkmark and appear in a stack to the right (Figure 4.18).

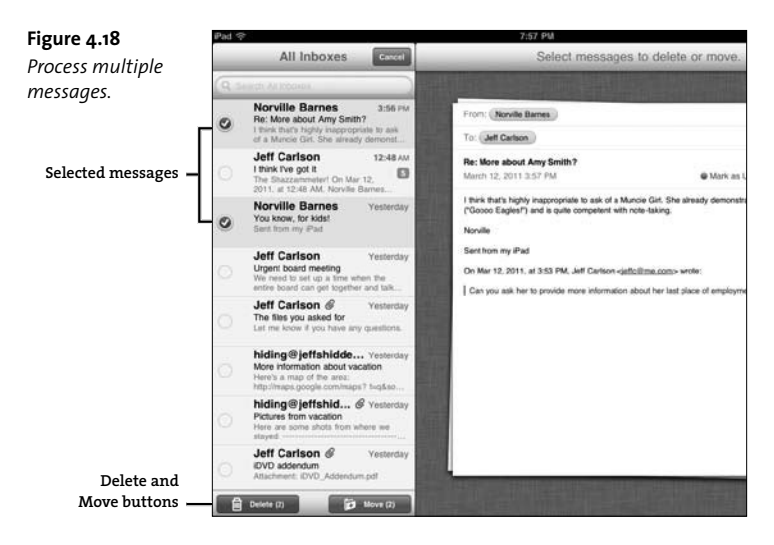

Tap the Delete or Move button at the lower-left corner of the mailbox.
Or, tap the Cancel button at the top if you change your mind.

# Search for messages

A powerful tool in managing piles of email is the capability to find something quickly by performing a search. In this respect, Mail provides some help, though I'm hoping for more in the future.

- **1.** Go to the mailbox you want to search and then tap the Search field.
- 2. Tap a button to specify which portion of the messages should be searched: the From field, the To field, the Subject field, or All.

That's right, there's no option to search the *contents* of your messages, which boggles my mind. I hope the capability arrives in a future version of iOS.

- 3. Type a term in the Search field. Results appear in the list (Figure 4.19).
- 4. Tap a message to read it.

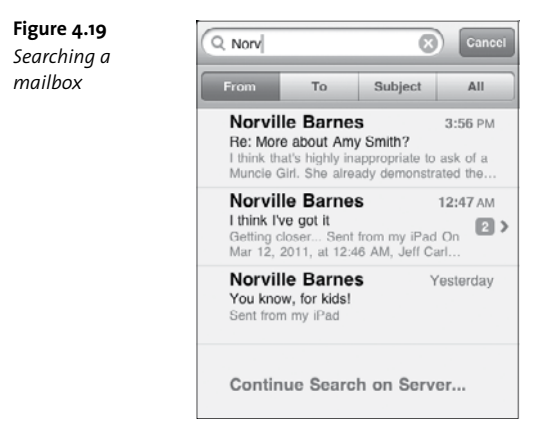

Mail initially looks through the messages that have been downloaded to the iPad. If you don't find what you're looking for, tap the Continue Search on Server option at the bottom of the list to query the mail server for more results.

Another limitation of Mail's built-in search is that you can only peer into either all Inboxes or one active mailbox at a time. There's a better way, however. Go to the Home screen and perform a Spotlight search instead (Figure 4.20). You'll get results from every searchable app, but it's easy enough to scroll down to the Mail messages, which are pulled from all mailboxes.

Figure 4.20 Search results using Spotlight

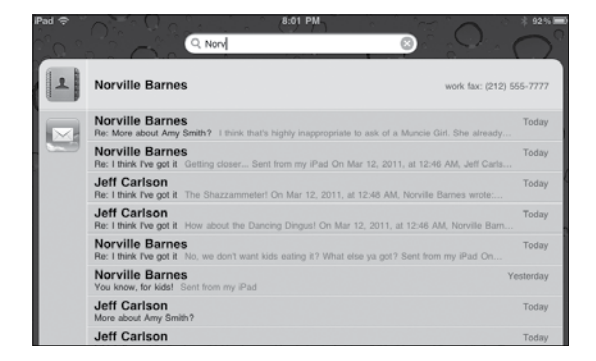

# **Other Text Correspondence**

Email isn't the only method of corresponding on the iPad. I also use AIM for iPad (www.aim.com/products/ipad) to occasionally chat with people who use AOL Instant Messenger or iChat on the Mac.

I also frequently keep up with Twitter using Twitterrific for iPad (twitterrific.com/ipad). Several other Twitter clients are available, too, so try them out and see which one is your favorite. This page intentionally left blank

# Index

#### A

adapters, 112, 127, 174 Address Book, 188-189 AirPlay, 126-127, 171-172 AirPrint, 36-37 albums adding playlist songs from, 165 creating MobileMe, 124 selecting songs from, 160 alerts and alarms, 195 Aperture, 108–109 App Store, 40-43, 44 apps, 39–54 available search, 64 building EPUB books, 149 Contact, 196-202 deleting, 228 downloading large, 42, 43 enabling push notification for, 50 evaluating, 40, 42 finding and installing, 40-43 Home screen view of, 6-7

importing photos from, 114 Instapaper, 70, 153 launching and running, 7 navigating Web, 57 Notes, 203-207 organizing, 51-54 preference settings for, 49 purchasing, 42 reinstalling, 227–228 removing, 45-47 resizing iPhone apps for iPad, 43 restricting use of, 219-221 sending attachments from, 91, 123 sharing, 47-49 switching between, 7 syncing photos for photo management, 108–109 transferring to iPad, 4 troubleshooting, 226–227 types of photo, 128 updating, 21, 44–45 variation in text selection for, 19 viewing recently used, 7-8

AT&T iPad model, 29 attachments creating, 91, 123 viewing, 81–83, 90 audio downsampling bit rate for, 158 muting FaceTime, 105 playing to find iPad, 223 audiobooks, 163–164 auto-correcting text, 17–18 AutoFill feature, 71–73, 200

#### B

battery charging iPad, 10-11, 231 conserving, 5, 12, 177 replacing, 12, 231 troubleshooting issues for, 231 bit rate, 158 Bluetooth devices, 33–35 bookmarklets, 70 bookmarks adding to ebooks, 143 creating, 66 editing, 67-68 opening Web from, 65, 69 saving locations with, 181 syncing, 68, 146 buying apps, 42 ebooks, 146–148 movies, 169-170

#### C

cables adapters in iPad Camera Connection Kit, 112 troubleshooting, 230 types of video adapters and, 127, 174 USB, 11 calendars, 191–196 hiding/showing, 196 managing events for, 193–195 replying to event invitations, 195 viewing, 191–193 calls in FaceTime, 104–106 cameras adjusting for FaceTime, 105 focusing still photos, 100

importing photos from external, 112-113 iPad's built-in, 97 shooting photos with iPad, 90-101 using for videoconferencing, 102–106 video capture on iPad, 97, 101–102 zooming in on subject, 100–101 canceling Web page loading, 58 cellular data networks, 28, 31 charging iPad battery, 10-11, 231 charts, 208-209 closing Web pages, 61 collections managing books and PDF, 131–134 previewing photo, 116-118 viewing as slideshow, 120–121 color of book highlighting, 144 .com key, 16 comic books, 152 compass, 178 computers backing up books to, 132 connecting iPad to, 22 disconnecting iPad from, 23 downloading apps on, 42, 43 iPad syncing with, 21-24 mail account syncing from, 76 sharing apps to other, 47-49 syncing books from iTunes on, 132 syncing imported photos and video back to, 127-128 connections. See 3G connections; Wi-Fi connections contacts about Contacts app, 196–197 adding email, 201–202 creating or editing, 199–200 deleting, 202 designing your own record, 200 finding in Contacts app, 197–198 including on FaceTime Favorites list, 106 new FaceTime, 103–104 photos for, 125, 200 receiving vCard for, 85, 201–202 sending email to selected, 88-89 sharing, 85, 201 sort order preference for, 197 syncing, 188-191

taking photos of, 200 viewing data for, 84–85 content copying and pasting in email, 90 restricting use of apps, 219–221 searching Web page, 64 unable to search Mail, 94 warnings about, 45 cookies, 73, 74 copying addresses from email, 84 and cutting selected text, 19 and pasting location information, 181 photos to iPad memory, 126

#### D

data. See also personal information 3G data stored on SIM card, 33 choosing apps for syncing different types of, 190 configuring iPad with iPhone, 4 designating time ranges for synced, 190 effects of restoring factory defaults on, 232-233 email transfers of, 212 erasing, 217, 223-224, 232 managing Exchange, 190–191 protecting Web, 73-74 synced with iTunes, 22 syncing with MobileMe, 3, 21 transferring to and from iPad, 211–213 using 3G access for, 29 Databases option, 74 default outgoing email account, 89 deleting apps, 228 batch Mail messages, 93 bookmarks, 68 books in iBooks, 132, 133, 134 contacts, 202 email messages, 91, 93 imported photos, 113 notes. 204 and reinstalling apps, 227-228 songs on playlist, 165 stored Web history, cookies, and cache, 74 devices. See also iPad: iPhone

Apple Mobile Device Service, 231 Bluetooth, 33-35 bookmarks synced for multiple, 146 fitting more media on, 158 syncing books for multiple, 134 dictionary in iBooks, 146 digital rights, 148, 150, 171 disabling. See enabling/disabling disconnecting iPad from computer, 23 from network. 28 documents apps for creating, 205–206 formatting imported images in, 207 moving to and from iPad, 209, 211-213 writing with Pages, 206–207 downloading book samples, 148 Find My iPhone, 222 iTunes, 231 large apps, 42, 43 downsampling audio bit rate, 158 dragging about, 13 apps to new Home screen, 52–53 highlighting items with, 19 dropping pin on map, 179-180, 182-183 DVD movies, 171

# E

ebook readers, 130, 138, 150-154 ebooks, 129–154. See also iBooks app about iBooks app, 129–130 bookmarking, 143 borrowing from libraries, 151–152 browsing list of, 134 buying, 146-148 changing text size and font, 141–142 comic books, 152 dictionary for, 146 finding text in, 139–141 formats for electronic, 131 grouping titles into collections, 132–133 highlighting, 143-144 with illustrations, 137–138 importing own, 149–150 making notes in, 145 moving titles to collections, 133-134 navigating, 136–138

ebooks, continued opening, 135 PDF, 138 readers for, 130, 138, 150-154 reading, 135-138 rearranging or removing titles, 132 searching for, 135 syncing collections on devices, 134 viewing collections of, 131-132 VoiceOver feature for, 139 editing bookmarks, 67–68 calendar events, 193 contact information, 199-200 email signature, 89 notes, 204 song order on playlist, 165 email about Mail, 75 attachments for, 81-83, 90, 123-124 checking, 85-87 composing messages, 88-91 copying/pasting Web content in, 90 creating podcast links for, 164 deleting messages, 91, 93 editing signature for, 89 importing photos from, 114 links recognized in Mail, 83-84 Mail user interface, 78, 79 managing batch messages with Mail, 93 manually checking, 86 moving messages, 92, 93 navigating between accounts, 80-81 note sharing with, 205 previewing, 81 reading, 78-80 replying or forwarding, 90 retrieving, 85-87 saving attached images from, 114 searching, 94-95 selecting recipients from contacts, 88-89 sender/recipient information in, 84-85 sending Web page links via, 69 setting up Mail, 76-78 sharing contact information, 85 sharing locations via, 181 spam, 92

specifying default outgoing account, 89 syncing multiple accounts, 76 text alternatives to, 95 transferring data via, 212 using Mail push notifications, 50 viewing messages as conversations, 79-80 embedded video, 61-62 enabling/disabling encrypted backups, 224 Find My iPad feature, 78, 189, 221-224 Home Sharing for videos, 172-173 iBooks Sepia background option, 142 period shortcut, 16 Picture Frame feature, 122, 217 push notification for apps, 50 Safari's AutoFill feature, 71–73 Smart Cover sleep/wake feature, 5 encryption enabling for iPad backups, 224 passcode locks and, 217 EPUB file format, 131, 143, 149, 150 erasing data Erase Data passcode option for, 217 remotely, 223-224 restoring factory defaults, 232 events creating or editing, 193–195 editing in Week view, 193 replying to calendar-based invitations, 195 syncing designated, 190 viewing in Day view, 191

#### F

Faces view, 118 FaceTime, 102–106 account setup for, 102–103 adding contact to Favorites list, 106 advantages of, 102 calling with, 104–105 changing location and region for, 104 creating contacts for, 103–104 muting audio and pausing image in, 105 viewing recent calls, 105–106 FairPlay, 148 Fetch, 85, 86–87

#### files

compatible formats for iPad movie, 170 copying app, 49 EPUB, 131, 143, 149, 150 formats for ebooks, 131 importing vCard, 85, 201–202 naming imported video, 120 PDF book, 131, 143 sending photos separately, 124 transferring to and from iPad, 211-213 Find My iPad, 78, 189, 221-224 Find My iPhone, 222 Flash, 58 flick and swipe, 14 Flickr, 124, 128 focusing photos, 100 videos, 101 folders organizing apps in iPad, 51-52 syncing photos with, 110–111 viewing Safari's History, 58-59 fonts, 141–142, 204 force-quitting apps, 226-227 forwarding email, 90

# G

Genius recommendations for apps, 41 generating Genius playlists, 164, 165–166 playing Genius Mixes, 163 gestures, 13-15. See also specific gesture controlling photo viewing, 115–116 dragging, 13, 19, 52-53 enlarging Mail message text, 79 expanding and rotating images with, 117 flick and swipe, 14 navigating books and PDFs, 136–138 pinch, 14, 100–101, 116–117 rotate, 14 shake. 14 stacking and unstacking photos, 116–117 tap, 13, 19, 99, 115–116 touch and hold, 13, 60-61 two-fingered expand, 62 GoodReader, 138, 153-154 GPS feature finding location with Wi-Fi vs., 176

Location Services and, 177 viewing photos pinned to locations, 118 groups of contacts, 198

#### Η

HandBrake, 120, 171 HD (high definition) movies, 23, 169–170, 174 hiding. *See* showing/hiding highlighting books, 143–144 history browsing, 58–59 clearing, 74 viewing recent FaceTime call, 105–106 home movies, 170–171 Home screen about, 6–7 adding Web page to, 69 changing image for, 53–54 customizing, 51–54 Home Sharing for videos, 172–173

### ļ

iBooks app, 129–154 bookmarking, 143 browsing book titles, 134 built-in dictionary in, 146 buying books, 146-148 changing text size and font, 141–142 compatibility of EPUB titles with, 150 deleting books in, 132, 133, 134 highlighting books, 143-144 installing, 130 Instapaper on, 153 jumping to bookmark, highlight, or note, 145 making notes in, 145 navigating books and PDFs, 136-138 organizing titles into collections, 132-133 other ebook readers, 130, 138, 150-154 reading books, 135–138 rearranging or removing titles, 132 screen brightness for, 141 searching text in, 139–141 Sepia background for, 142 syncing collections for multiple devices, 134 user interface for, 130–131

iBooks app, continued viewing collections in, 131–132 VoiceOver feature with, 139 iBookstore, 146–148 iChat, 95 illustrated ebooks, 137-138 images formatting imported, 207 pausing FaceTime, 105 using custom Home screen, 53-54 using expanding pinch and rotating for, 117 importing movies with Photos app, 120 photos, 108–109, 114, 128 vCard files, 85, 201-202 your own ebooks, 149–150 installing app updated, 44-45 apps from iTunes, 40–43 iBooks, 130 Instapaper, 70, 153 Internet. See also 3G connections; Wi-Fi connections cellular data network connections to. 28 checking connection when accessing Web, 56 downloading large apps, 42 3G connections to, 29–33 transferring data using, 213 Wi-Fi connections to, 25–28 iPad. See also productivity features; settings; troubleshooting app Home screens in, 6-7, 51-52 Bluetooth devices with, 33-35 built-in cameras for, 12 cameras in, 97-106 changing Home screen image, 53-54 charging, 10-11 choosing media to sync, 156–158 compass features for, 178 configuring Mail account on, 76-78 connecting to TV, 126-127 controlling videos from, 61–62, 168–169 disconnecting from computer, 23 displaying pictures on, 122, 217 doesn't appear in iTunes, 230-231

file transfer to and from, 211–213 Find My iPad feature, 78, 189, 221-224 first-time computer connections with, 22 Flash unsupported in, 58 iPhone apps running on, 43 launching and browsing App Store on, 40-42 locking screen orientation, 135 mirroring video, 35 models of, 29 opening Web pages, 59-61 organizing apps into folders, 51–52 pairing Bluetooth device with, 33–35 passcode lock for, 216–217 playback controls on locked screen of, 162 portable photo portfolio in, 111 powering off, 5 reading library ebooks on, 151-152 recovery mode for, 233 reestablishing VPNs for waking, 219 removing apps, 45-46 reorienting screen, 8-9 resetting, 232 restoring factory defaults, 232–233 restricting app usage, 219–221 screen brightness of, 10, 141 searches on, 38 setting up, 3-4 shake-to-shuffle unsupported, 163 sleep mode for, 4-5, 216, 217 Smart Cover for, 5, 217 song playback controls on, 161–162 streaming media on, 171–174 syncing with computer, 21-24 3G connections to Internet, 29–33 turning on, 1-3 two-hand input for, 15 Universal Access options for, 24 updating system software, 24 Wi-Fi connections for, 25-28 wireless printing for, 36-37 iPad Camera Connection Kit about. 112 advantages of image import with, 127 connecting keyboards using, 207 importing videos with, 119, 120

iPhone downloading Find My iPhone, 222 FaceTime chats using, 103 resizing apps for iPad, 43 transferring photos to iPad from, 112 using data to configure iPad, 4 iPhoto, 108–109 iPod app building music playlists, 164–165 crossover features of Videos and, 168 generating Genius playlists, 164–166 Genius Mixes with, 163 listening to podcasts and audiobooks, 163–164 playing music with, 159–161 repeating song playback, 163 scrubbing songs, 162 shuffling songs, 162–163 iTunes adding book PDFs to, 131-132 customizing app Home screen in, 52–53 ebook syncing, 132 iPad page in, 21 launching App Store from, 40-42 manually managing music and video syncing, 158 optimizing synced photos in, 109, 128 personal information syncing with, 188–191 photo syncing and organizing on, 110-111 playing Genius Mixes, 163 podcasts and audiobooks, 163–164 reinstalling apps from, 228 removing apps in, 46-47 restoring iPad's factory defaults from, 232-233 Safari bookmark syncing on, 68 selecting media for syncing, 156–158 sharing files using Apps pane in, 212–213 smart playlists in, 158–159 syncing options for iPad, 23–24 transferring apps to iPad, 4 troubleshooting tips for, 230–231 updating apps, 44, 48 video syncing, 166–167 iTunes Store, 40–43, 44, 146–148 iWork apps, 213

### J

JavaScript, 70, 73, 74 jumping to ebook bookmark, highlight, or note, 145 to pages/chapters, 137

### K

keyboards external, 34–35, 207 iPad's, 16

#### L

launching App Store, 40–42 apps, 7 Safari, 56 links creating to new Web page, 60-61 emailing podcast links, 164 emailing Web page, 69 recognized in Mail messages, 83-84 Location Services disabling, 177 finding iPad using, 222 with Wi-Fi vs. GPS feature, 176 locations changing in FaceTime, 104 displaying, 176, 180 finding lost iPad's, 78, 189, 221–224 getting directions to, 183–186 saving, 181 searching and finding, 179-180 viewing photos by, 118 locking iPad passcode lock for, 216-217 remotely, 223 screen orientation, 9-10, 135

#### Μ

Mail app. See email mailboxes, 80–81, 95 making notes in ebooks, 145 manually checking email, 86 Maps app, 175–186 about, 175 compass feature, 178 different map views for, 178–179

Maps app, continued dropping and viewing pins in, 179-180, 182-183 finding locations, 176–178, 179–182 getting directions, 183–186 locating email senders and recipients in, 84 navigating apps, 177-178 removing pins from, 183 step-by-step vs. turn-by-turn, 186 Street View, 181-182 media. See also photos; songs; video creating smart playlists for, 158–159 fitting more on devices, 158 playing from shared library, 173–174 setting usage restrictions for, 219–221 streaming, 171-174 syncing, 156-158 usage restrictions for, 221 memory Erase Data passcode option, 217 Remote Wipe feature, 223-224 unaffected by iPad reset, 232 messages. See also email AIM or Twitter, 95 displaying for lost iPad, 223 Microsoft Exchange, 190–191 Microsoft Internet Explorer 8, 68 Microsoft Office, 205 mirroring video, 35 MobileMe data syncing in, 3, 21, 213 Find My iPad feature in, 78, 189, 221 sharing photos via, 124-125 syncing personal information with, 189–190 movies. See video moving Mail messages, 92, 93 titles to collections, 133–134 multiple Home screens, 6, 53 multiple photo sharing, 123–124, 125 multitasking, 7 music. See also audio; iPod app; songs adding to slideshow, 120–121 AirPlay for playing, 171–172 creating playlists of, 164–166 iPod app for playing, 159–161

manually managing syncing for, 158 playback controls on locked screen for, 162 selecting for syncing, 156, 157 muting FaceTime audio, 105

#### Ν

naming folders, 52 imported video files, 120 navigating adding Web page to Home screen, 69 books, 136-138 calendars, 192 between email accounts, 80-81 illustrated books, 137–138 maps, 177-178 photos, 115–116 song playback, 161–162 to top of Web page, 57 between Web pages, 57-58 Netflix app, 174 networks configuring VPNs, 218–219 disconnecting from Wi-Fi, 28 Internet connections using cellular data, 28 manually connecting to Wi-Fi, 26-27 renewing Wi-Fi lease for, 230 using unprotected Wi-Fi, 26 New Page placeholder, 60 Not Charging indicator, 231 notes, 203-207 creating, 203 editing and deleting, 204 making in books, 145 moving to and from iPad, 209, 211-213 syncing and sharing, 205 Now Playing screen, 160, 161 Numbers app creating spreadsheets, 208–209 moving documents to and from iPad, 209, 211–213

#### 0

1Password, 71 opening attachments, 82–83, 90 books, 135 Web from bookmark, 65 Web pages, 59–61 organizing apps into folders, 51–52 book titles into collections, 132–133 bookmarks, 66 photos in subfolders, 110–111

#### P

Pages app exporting documents as EPUB format, 149 moving documents to and from iPad, 209, 211–213 writing documents with, 206–207 passwords AutoFill option for, 71 iPad passcode lock, 216–217 required for updating shared apps, 48 pasting text, 20 PDFs bookmarking ebooks, 143 GoodReader for viewing, 138, 153-154 managing book collections as, 131–132 reading PDF books, 138 personal information displaying location, 180 entering for contacts, 199–200 sending to other Mail users, 85 syncing personal, 188–191 using AutoFill for, 73 photo management software, 108-109, 127-128 photos, 107-128 apps specializing in, 128 assigning to contact, 125 avoiding blurry, 99 capturing with iPad, 98–100 changing image for Faces view, 118 copying to iPad memory, 126 designating slideshow order for, 121 displaying on TV or projector, 126–127 importing from camera, 112–113 iTunes optimization of, 109, 128 Picture Frame display for, 122, 217 portable portfolio for, 111 previewing collections of, 116–118 printing, 126 rotating, 113

saving from email attachments, 114 selecting for contacts, 200 sharing via email, 123-124 shooting with iPad, 90–101 slideshows of, 120–121 specifying focus, 100 stacking and unstacking, 116–117 syncing, 108-111, 127-128 taking contact's, 200 viewing, 115–116, 118 wallpaper of, 125 Photoshop Elements, 108–109 Picture Frame feature, 122, 217 pinch stacking and unstacking collections with, 116–117 using, 14 zooming in on photos with, 100–101, 116 pins dropping on locations, 182–183 removing from maps, 183 viewing location info for, 179–180 playing sound on lost iPad, 223 playlists building music, 164–165 creating smart playlists, 158–159 generating Genius, 164, 165–166 rearranging songs on, 165 podcasts, 163–164, 169 portable photo portfolio, 111 preferences. See settings presentations, 209-211 previewing email attachments, 82-83 messages, 81 printing photos, 126 using AirPrint, 36-37 productivity features, 187–213 about, 187 contact management for iPad, 196–202 file transfer to and from iPad, 211–213 managing calendars, 191–196 notes, 203-207 presentations with Keynote, 209–211 spreadsheets, 208–209 syncing personal information, 188–191 projecting photos, 126–127 purchasing apps, 42 Push, 50, 86

#### R

readability of ebooks, 142 reading books with VoiceOver, 139 changing speed of podcast and audiobook, 163 ebooks, 135-138 email, 78-80 Web pages, 56-58 Web sites, 57-58 recalibrating compass, 178 recents list, 8 recovery mode, 233 recurring events, 195 reinstalling apps, 227–228 reloading Web pages, 58 Remember Me options, 71-73 Remote Wipe, 223-224 removing apps, 45-47 Bluetooth devices from iPad, 35 bookmarks, 68 ebook bookmarks, 143 pins from maps, 183 renting, movies, 169-170 reordering book collections, 133 songs on playlist, 165 repeating song playback, 163 replacing iPad battery, 12, 231 text, 20 replying to calendar-service invitations, 195 to email, 90-91 resetting iPad, 232 resizing iPhone apps, 43 restarting iPad, 226 restoring alert messages, 233 factory defaults, 232-233 software after loading in recovery mode, 233 rewinding podcasts and audiobooks, 164 rotate gesture, 14 rotation locking screen, 9–10, 135 rotating photos, 113

# S

Safari bookmarking pages in, 65 closing Web pages, 61 copying and pasting content in Mail, 90 enabling AutoFill feature, 71-73 Flash unsupported in iPad, 58 importing photos from, 114 opening Web pages, 56-58, 59-61, 65 pasting text into email from, 20 privacy settings in, 73–74 reloading or canceling pages, 58 searching Web pages, 63-64 sharing Web URLs via email, 69 syncing bookmarks, 68 using bookmarklets, 70 viewing browsing history, 58–59 watching videos via, 61-62 sampling ebooks, 148 saving images from email, 114 locations in bookmarks, 181 scheduling, 86-87. See also calendars screen. See also Home screen brightness of, 10, 141 locking orientation of, 9–10, 135 rotating, 8-9 scrubber bar, 62 scrubbing movies, 168 songs, 162 SD memory cards, 112 SD (standard definition) movies, 23, 169-170, 174 Search field, 63 searching books, 135 contacts, 197-198 ebook text, 139–141 Mail messages, 94–95 map locations, 179-180, 183-184 notes, 204

#### Index 📄

with Spotlight, 38 terms in calendars, 192 Web pages, 63-64 security, 215-224 advantages of VPNs, 218-219 enabling encrypted backups, 224 erasing data remotely, 223–224 protecting Web data, 73-74 restricting iPad's usage, 219–221 Safari privacy settings, 73-74 securing email connections, 87 setting passcode lock, 216–217 using unprotected Wi-Fi networks, 26 selecting text, 18–19 "Sent from my iPad" signature, 89 settings about Settings app, 49 adjusting iBooks full justification, 142 allowing wireless syncing, 189–190 changing contact sort order, 197 connecting to Wi-Fi network, 26–27 enabling push notification, 50 establishing usage restrictions, 219-221 iBooks preferences for gestures, 137 modifying app preferences, 49 revising email signature, 89 revising Picture Frame preferences, 122 scheduling email checking, 86-87 Sepia background for iBooks, 142 shake. 14 shake-to-shuffle, 163 sharing apps, 47-49 contacts, 85, 201 data files using iTunes Apps pane, 212-213 media with Home Sharing, 172-173 notes in email, 205 photos, 123–125 Web URLs via email, 69 showing/hiding calendars, 196 keyboard, 16 percentage for battery indicator, 11 shuffling songs, 162–163 signatures, 89 Skyhook Wireless, 177

sleep mode about, 4-5 waking and entering passcode, 216, 217 slideshows Keynote, 209–211 using AirPlay for, 126-127 viewing, 120-121 Smart Cover, 5, 217 smart playlists creating, 158–159 podcasts and movies on same, 168 songs AirPlay for playing, 171–172 automatically syncing free space with, 156, 157 building music playlists, 164–165 creating smart playlists for, 158-159 during slideshows, 121 generating Genius playlists from, 164, 165–166 navigating playback of, 161–162 playing, 159-161 playing Genius Mixes, 163 repeating playback of, 163 scrubbing, 162 shuffling, 162-163 syncing selected, 23 sorting books, 134 changing order of contacts, 197 spam, 92 Spotlight, 38, 95 spreadsheets, 208–209 step-by-step directions, 184–186 streaming media AirPlay for, 171–172 downloading media from Web, 174 Home Sharing for, 172-174 Street View maps, 181–182 swipe calendar unresponsive to, 193 flick and, 14 syncing book collections on multiple devices, 134 bookmarks, 68, 146 books on computer from iTunes, 132 with computer, 21–24

syncing, continued data by time period, 190 data with MobileMe, 3 different data with different apps, 190 Exchange data, 190–191 manually managing music and video, 158 media, 156-158 notes, 205 optimizing photos in iTunes, 109, 128 personal information, 188–191 photos with folders, 110-111 recharging while, 11 reinstalled apps, 228 using smart playlists, 158–159 video, 166-167

# T

tap about, 13 avoiding blurry photos when using, 99 text selection with, 19 viewing photos with double-tap and, 115-116 television cables for video play on, 174 connecting iPad to, 126-127 displaying photos on, 126–127 presenting Keynote slides on, 210–211 streaming video services for, 174 text, 15-20 auto-correction, 17-18 changing size and font of ebook, 141–142 choosing Notes fonts, 204 creating notes, 203-207 Cut, Copy, Paste, and Replace, 19-20 editing email signature, 89 enlarging Mail message, 79 replying to email with quoted, 90–91 searching ebook, 139-141 searching for, 38 selecting, 18–19 typing, 15-17 viewing on Instapaper, 70, 153 writing with Pages, 205–207 text correspondence, 95

3G connections about, 29-33 activating, 30-31 adding or canceling service, 32 app downloads with, 42 enabling wireless syncing, 189–190 iPad Location Services with, 175–177 measuring data usage, 31–32 securing for email check, 87 troubleshooting, 229–230 using account data on SIM card, 33 time adjusting for calendar events, 194 setting alerts and alarms, 195 titles browsing book, 134 browsing previews and free book, 148 moving to book collections, 133-134 organizing into book collections, 132-133 rearranging or removing, 132 removing from bookshelf, 134 touch and hold, 13, 60–61 transferring files, 211–213 troubleshooting, 225-233 battery issues, 231 connectivity issues, 229-230 crashed apps, 226 deleting and reinstalling apps, 227–228 forcing iPad into recovery mode, 233 iPad doesn't appear in iTunes, 230–231 recalibrating compass, 178 resetting iPad, 232 restarting iPad, 226 restoring factory defaults, 232–233 unresponsive apps, 226-227 turn-by-turn directions, 186 turning book pages, 136–137 turning on/off Ask to Join Networks option, 26 iPad, 1-3, 5 JavaScript, 73, 74 Wi-Fi. 28 TV. See television Twitter, 95 two-fingered expand gesture, 62 two-hand input, 15 typing text, 15–17

#### U

Universal Access, 24 unlocking iPad, 216 updating alert messages, 233 apps, 44-45 iTunes, 230, 231 system software, 24 usage restrictions for apps, 219-221 USB cable, 11 USB keyboards, 207 USB port, 112 user interface arrows in App Store, 40 Calendar app, 191, 192, 193 Camera app, 99 controlling photo viewing, 115-116 customizing app's Home screen, 51–54 iBooks app, 130-131 iBookstore, 146-148 iPod app, 159, 160, 161 keyboard, 16-17 Mail, 78, 79 Notes app, 203-204 Photos video controls, 119

#### V

vCard (.vcf) files, 85, 201–202 Verizon iPad model, 29 video adapters and cabling for, 127, 174 adjusting volume of, 168, 169 AirPlay for playing, 171–172 buying or renting, 169–170 capturing with iPad, 97, 101–102 compatible formats for iPad, 170 controlling from iPad, 61–62, 168–169 enabling Home Sharing for, 172-173 focusing, 101 HD vs. SD, 23, 169-170, 174 importing movies with Photos app, 120 manually managing syncing for, 158 mirroring, 35 naming imported files for, 120 streaming, 171–174 syncing, 23, 127-128, 166-167 viewing home, 170-171 watching, 61-62, 119-120, 167-169 videoconferencing, 102–106

viewing browsing history, 58–59 calendars, 191-193 collections of books, 131–132 email attachments, 81–83, 90 home movies, 170–171 individual photos, 115–116 recent FaceTime calls, 105–106 sender/recipient information in email, 84–85 slideshow, 120-121 text on Instapaper, 70, 153 voice memos, 157 VoiceOver feature, 139 volume adjustments for movie, 168, 169 VPNs (Virtual Private Networks), 218-219

#### W

wallpaper, 53-54, 125 warnings about content, 45 Web browsing, 55-74 accessing Internet, 56 adding Web page to Home screen, 69 apps for searches, 64 closing pages, 61 creating and organizing bookmarks, 65–68 data security during, 73-74 navigating to top of page, 57 opening and reading pages, 56-58 opening pages, 59-61 reloading or canceling pages, 58 searching pages, 63-64 sharing page addresses via email, 69 using Safari's AutoFill feature, 71-73 viewing history of, 58–59 watching videos, 61–62 Wi-Fi connections, 25-28 about, 25 app downloads with, 42 choosing access point for, 25–26 disconnecting from network, 28 enabling wireless syncing, 189–190 manually connecting to, 26–27 Maps app features with, 175, 176 renewing network lease for, 230 security of, 26, 87, 218-219 troubleshooting, 229–230 turning off, 28, 229 VPNs and, 218–219